# **Government of Alberta**

## Electronic Disposition System - Reclamation Certificates and E-Payment User Manual

Land Dispositions Branch

June 22, 2012

## Disclaimer

In this disclaimer provision:

- "Crown" means Her Majesty the Queen in right of the Province of Alberta;
- "Minister" means the Minister responsible of the Alberta Sustainable Resource Development;

"Their employees" means and includes each, any and every officer, employee, servant and agent of either or both of the Crown and the Minister and without limiting the generality of the foregoing, and includes employees of the Crown and the Minister employed in Alberta Sustainable Resource Development.

"EDS" means the Electronic Disposition System and all programs, hardware, documentation, functions and services forming a part thereof or associate therewith.

The Crown, the Minister and their employees and the contractors and technical advisors of the aforesaid:

- (a) Make no warranty or representation, whether expressed or implied, to any person with respect to this material or documentation of EDS or as to the service, performance, quality, merchantability or fitness of any part of the aforesaid for any purpose; and
- (b) Shall not be liable for any action, damages or claims, whether occasioned by negligence or otherwise, that any person, user, Subscriber or any employees of the aforesaid may hereafter have, allege or become entitled to (including but not limited to any claim of third-party contribution of indemnity, any economic or moral loss, or direct, immediate, special, indirect or consequential damages which do, may, or are alleged to arise as a result of:
  - (i) The use of this material or documentation or EDS or any service connection therewith; or
  - (ii) Any error or omissions in data or any loss or partial loss of data or incomplete retrieval of information, even if any or all of the Crown, the Minister or their employees were advised of the possibility of such risk, action, claims or damages, including damages sustained or actions brought by third parties and claims made against the Subscriber by third parties.

The entire risk of loss relating to or associated with the quality and performance of EDS and any product and results thereof shall be assumed by the Subscriber and by any other user of EDS.

## **Table of Contents**

| 1.0                                                                                   | EDS Overview                                                                                            | 4  |  |  |
|---------------------------------------------------------------------------------------|----------------------------------------------------------------------------------------------------|----|--|--|
| 1.1                                                                                   | Hours of Operations                                                                                     | 4  |  |  |
| 1.2                                                                                   | EDS Use Restrictions                                                                                    | 4  |  |  |
| 1.2.                                                                                  | 1 Dispositions Restrictions                                                                             | 4  |  |  |
| 1.2.                                                                                  | 2 Reclamation Certificate Application Submissions Restrictions                                          | 4  |  |  |
| 1.3                                                                                   | Attachment Requirements                                                                                 | 5  |  |  |
| 1.3.                                                                                  | 1 Documents                                                                                             | 5  |  |  |
| 1.3.                                                                                  | 2 Request for Reclamation Certificate "Upstream Oil and Gas" Application Package                        | 5  |  |  |
| 1.3.<br>Exp                                                                           | 3 Request for Reclamation Certificate "Oil Sands Exploration Programs" and "Coal<br>bloration Programs" | 5  |  |  |
| 1.3.                                                                                  | 4 Request for Reclamation Certificate "Sand and Gravel" or "Other"                                      | 6  |  |  |
| 1.4                                                                                   | EDS URL                                                                                                 | 6  |  |  |
| 1.5                                                                                   | Navigation                                                                                              | 6  |  |  |
|                                                                                       |                                                                                                    |    |  |  |
| 2.0                                                                                   | EDS Front Page                                                                                          | 7  |  |  |
| 2.1                                                                                   | Help                                                                                                    | 8  |  |  |
| 3.0                                                                                   | Reclamation Certificate Application Submissions Screens                                                 | 8  |  |  |
| 3.1                                                                                   | Client ID Search                                                                                        | 8  |  |  |
| 3.2                                                                                   | Client Search Results and "Add Disposition" Form                                                        | 10 |  |  |
| 3.2.                                                                                  | 1 Client Search Results                                                                                 | 10 |  |  |
| 3.2.                                                                                  | <sup>2</sup> "Add Disposition" Form                                                                     | 12 |  |  |
| 3.3                                                                                   | File Upload Attachment Screen                                                                           | 13 |  |  |
| 3.4                                                                                   | Submission Review / Confirmation                                                                        | 15 |  |  |
| 3.5                                                                                   | TD Secure Credit Card Payment Screen                                                                    | 17 |  |  |
| 3.6                                                                                   | Payment Success and Failure Screens                                                                     | 18 |  |  |
| 3.7                                                                                   | Successful Reclamation Submission Screen                                                                | 19 |  |  |
| 4.0                                                                                   | Using EDS to submit a reclamation certificate application                                               | 19 |  |  |
| 5.0                                                                                   | Getting Support                                                                                         | 21 |  |  |
| Appendix – A – Reclamation Certificate Application Submission PDF Form                |                                                                                                    |    |  |  |
| Appendix – B – Reclamation Certificate Application Submission Payment Email Receipt23 |                                                                                                    |    |  |  |
| Appen                                                                                 | ndix – C - Reclamation Certificate Application Submission Confirmation Email                            | 24 |  |  |

## **EDS Overview**

EDS is an online service that allows clients to submit specified applications/amendments and documents for surface dispositions to SRD electronically. Presently EDS has 4 subsystems:

- Surface Dispositions allows for submission of specified purpose codes for License of Occupation (LOC), Mineral Surface Lease (MSL), Pipeline Agreement (PLA), Pipeline Installation Lease (PIL), Easement (EZE), Vegetation Control (VCE) and Rural Electrification Association (REA) disposition types.
- Surface Material Lease allows for submission of Surface Material Lease (SML) and associated License of Occupation (LOC) dispositions.
- Disposition Maintenance has:
  - AOA Maintenance which allows for submission of Area Operating Agreement (AOA) Monthly Status Reports and
  - Site Entry Submissions which allows clients to submit site entries for their Enhanced Approval Process (EAP) applications
- Reclamation Certificate Application Submissions allows for submissions of applications for reclamation certificates on Public Land.
- Public Land Disposition Enhanced Approval for submissions of upstream oil and gas activities.
- Application/Amendment Status Check Request for inquiries about processing of submitted activity applications.

For details about each of the subsystems please review the individual User Manual.

EDS will allow clients to submit applications and amendments during extended hours. It will also provide validation of selected data fields at the client workstation thereby assisting the client to minimize the opportunity for errors on the submission.

Applications that are accepted by EDS for uploading to Land Standing Automated System (LSAS) will be assigned an activity number by EDS and emailed back to the client along with a copy of the application. The opportunity that will be provided by this automated system will ensure that clients are provided with efficient and consistent service.

## **1.1** Hours of Operations

## EDS Support help desk is available Monday to Friday 8:15 am to 4:30 pm except statutory holidays. The system is available from 6:30 am to 10:00 pm everyday.

## **1.2 EDS Use Restrictions**

#### 1.2.1 Dispositions Restrictions

- EDS is limited to MSL, LOC, PLA, PIL, EZE, VCE, SML and REA disposition types for processing applications and amendments.
- Applications or amendments processed using EDS at this time must have only one applicant.
- The maximum number of different dispositions types on a plan is two.
- Confirmation Number can only be used once.
- One selected purpose for each disposition type only.
- Multiple plans for an activity will not be accepted.
- Clients and stakeholders involved must be active and registered in LSAS
- Successful submission does not denote approval by the Crown

#### 1.2.2 Reclamation Certificate Application Submissions Restrictions

When accessing the Reclamation Certificate Request option, the certificate is restricted to one client identification number, the holder can not be cancelled and the disposition is required to be in their name. We require the user to

be restricted to one Mineral Surface Lease (MSL) per request. The user must check at least one (1) schedule to be required for attachment. Users can not use a Pipeline Agreement (PLA) as an associated facility but must complete a request for reclamation certificate individually. The user must indicate that the request is not within a special areas or provincial park area, therefore not allowing the request to continue. The user must have an option to be able to submit more than one certificate per session for e-payment purposes.

Dispositions Reclamation Maintenance is restricted to the submission for a 'Request for Reclamation Certificate' and is to be used for the cancellation of activities which fall under the definition of 'specified land" under the *Alberta Environmental Protection and Enhancement Act*.

The holder is not to send copies to the Public Land District Offices unless a Grazing Reserve is involved and they are the registered owner of the reserve.

All information is to be on standard 8.5" X 11" paper and is to be single sided.

## **1.3 Attachment Requirements**

#### 1.3.1 Documents

All documents submitted to the department other than the plan submission package and the AOA Monthly Status Report must be in a Microsoft Word (.doc) or portable document format (PDF). Documents that require imaging must be scanned to the following standard and converted into a PDF format for submission.

Black & white 300 dpi

Colour 150 dpi

The file naming must not contain spaces or more than one dot (period). Use of special characters such as \*, -, (, ), @, %, \$, or % are not allowed in the file name.

#### **Reclamation Request Documents required for submission are:**

- Cover Letter
- Application Package including the application form and all applicable schedules which can include: Schedule One, Attachments, Schedule Two, Phase 1, Environmental Site Assessment, Schedule Three, Drilling Waste Documentation, Schedule Four, Phase 2 Environmental Site Assessment and Schedule Five, Reclamation Information

## 1.3.2 Request for Reclamation Certificate "Upstream Oil and Gas" Application Package

When submitting a Request for Reclamation Certificate for Upstream Oil and Gas, a zip package must contain:

- Cover Letter
- Use the Current Wellsite Reclamation application form which can be found on the Environment website at: <u>environment.alberta.ca</u>
- All applicable schedules [Schedules one (1) to five (5)]
- Electronic payment in the amount of &700.00 (Seven Hundred Dollars)

## 1.3.3 Request for Reclamation Certificate "Oil Sands Exploration Programs" and "Coal Exploration Programs"

When submitting an application for Reclamation certificate for exploration programs, a zip package must contain:

- Cover Letter
- Use the Current Wellsite Reclamation application form which can be found at <u>environment.alberta.ca</u> and search for "Wellsite reclamation certificate application process".
- All applicable schedules [Schedules one (1) to five (5)]
- Electronic payment in the amount of \$300.00 (Three Hundred Dollars)
- Follow the Coal and Oil Sands Exploration Reclamation Requirements Directive 2010-01 at srd.alberta.ca

#### 1.3.4 Request for Reclamation Certificate "Sand and Gravel" or "Other"

When submitting an application for Reclamation Certificate for sand and gravel or other dispositions requiring a reclamation certificate, a zip package must contain:

- Cover Letter
- Use the current "Surface Materials Reclamation Certificate Request" form located at srd.alberta.ca and
- Plan (Highlighted in yellow)
- Electronic payment in the amount of \$300.00 (Three Hundred Dollars)

### 1.4 EDS URL

Within the address bar of the browser, type the following URL: https://securexnet.env.gov.ab.ca/eds\_login.html

#### 1.5 Navigation

EDS functions like most web applications, other than the Enter and Back keys on your browser. Please use the buttons provided to navigate to the pages required.

| Buttons                              | Description                                                                                                    |  |  |
|--------------------------------------|----------------------------------------------------------------------------------------------------|--|--|
| Submit                               | This button is located on the bottom of the review page. When the button is selected the data provided is committed to the database.                                                                                               |  |  |
| Back                                 | This button is located on the bottom of most pages. The button is selected to go back to the previous page.                                                                                                    |  |  |
| Correct                              | This button is available when the system detects that there is an error in the data provided. Selecting the button allow the uses to go to the page with the error.                                                                |  |  |
| Browse                               | This button is used to browse for the attachments. Selecting this button opens a file-browsing window. Select the file required by highlighting the file, or double clicking on the file and select the OPEN button on the window. |  |  |
| Cancel                               | This button is used to return to the main page.                                                                                                    |  |  |
| Next                                 | This button is located at the bottom of most pages. Selecting this button forwards to the next page in the process.                                                                                                    |  |  |
| Finish                               | This button is located on the successful submission page (the last button in submitting a successful application or amendment). Selecting this button returns you to the main page.                                                |  |  |
| Display & Print Form                 | This button enables you to print or save the application or amendment form.<br>Selecting this button launches Adobe Reader where you can select to save or print<br>the files.                                                     |  |  |
| Hyper Link                           |                                                                                                    |  |  |
| Click here to correct the above form | This Link is located under each form in the Submission Review page. This gives the user an opportunity to make corrections to a form.                                                                                              |  |  |
| Click here to correct attachments    | This Link is located under each form in the Submission Review page. This gives the user an opportunity to make corrections to the attachments.                                                                                     |  |  |

## 2. EDS Front Page

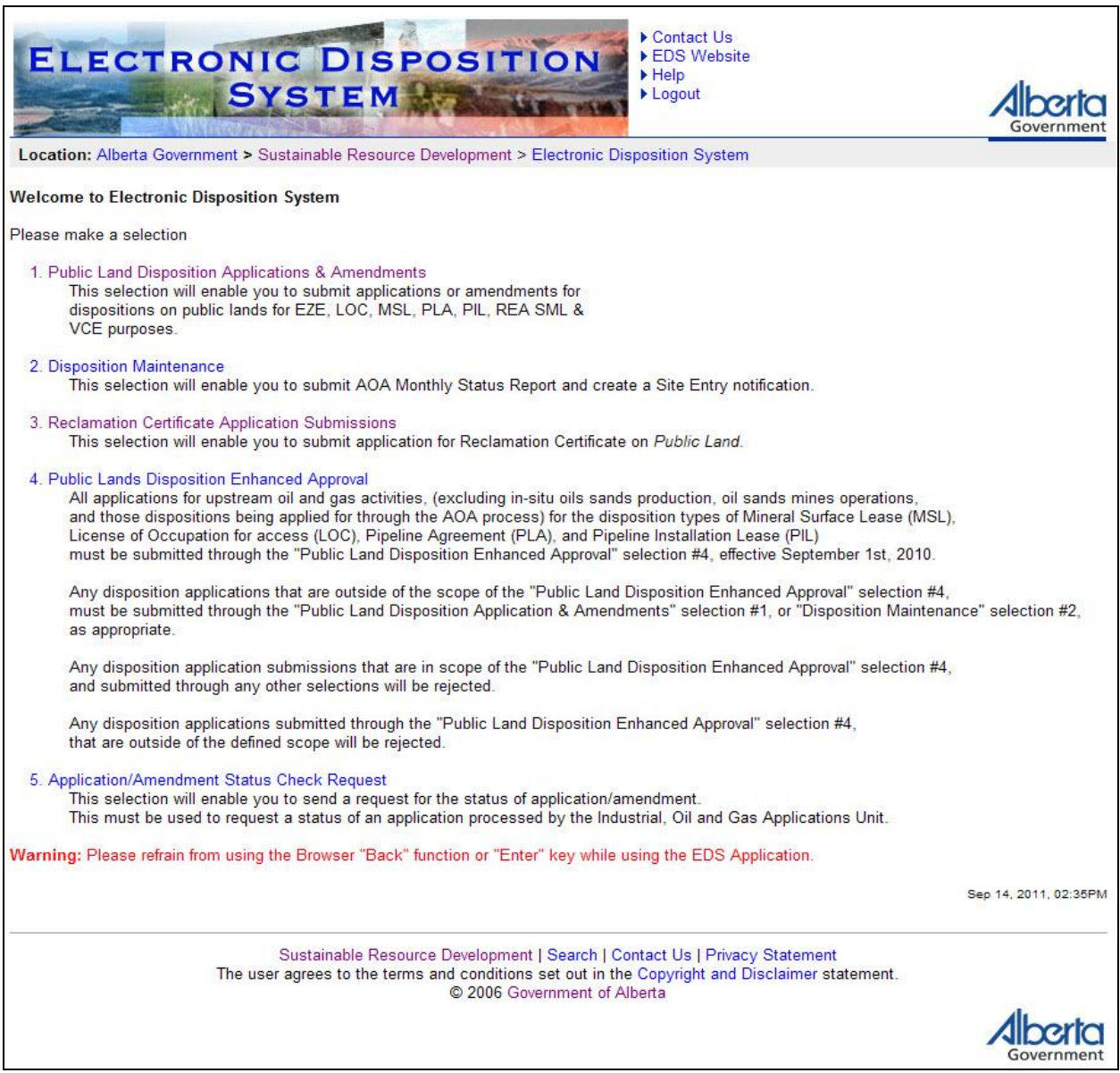

After successfully signing on, Industry Clients will be presented with a menu that offers three service options. The service options are:

- Public Land Disposition Applications & Amendments
  - o Create applications
  - Amend dispositions
  - Amend two associated dispositions
  - Amend One of two associated dispositions
  - Amend an existing disposition and create a new associated disposition
  - $\circ$   $\,$  Plan package submission for paper applications and amendments
- Area Operating Agreement Maintenance
  - Submission for AOA Monthly Reports
- Reclamation Certificate Application Submissions
  - Submit an application for a reclamation certificate

### EDS – Reclamation Certificates and E-Payment

#### 2.1 Help

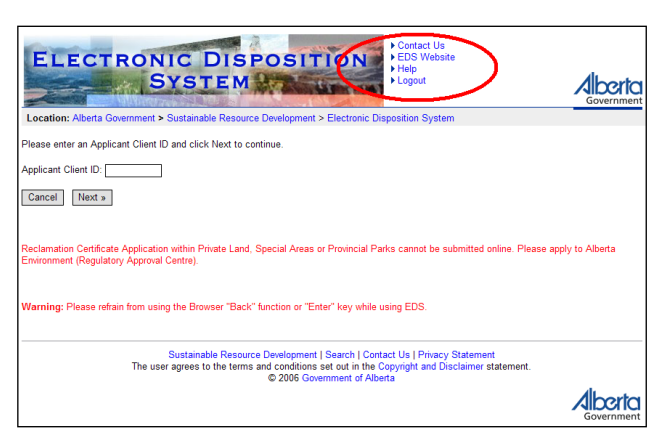

| 🖉 External User Guide Online Help Version - Microsoft Internet Explorer 📃 🔍                                                                                                    |   |                                                                                                    |  |
|----------------------------------------------------------------------------------------------------|---|----------------------------------------------------------------------------------------------------|--|
| Sontents 🗐 Index                                                                                                    | × | Contents Index                                                                                                    |  |
| Contents<br>Coverview<br>Coverview<br>C |   | System Overview<br>EDS is an online service that will allow clients to submit<br>applications/amendments and associated documents such as<br>consents, Environmental Field Report (EPS), Code of Practice and<br>plan package submissions for specified surface dispositions<br>electronically. Specified purpose codes for License of Occupation<br>(LOC), Mineral Surface Lease (MSL), Pipeline Agreement (PLA) and<br>Pipeline Installation Lease (PLL) disposition types are included at this<br>time.<br>EDS will allow clients to submit applications and amendments during<br>extended hours. It will also provide validation of selected data fields<br>at the client workstation thereby assisting the client to minimize the<br>opportunity for errors on the submission.<br>In addition, applications that are accepted by EDS for uploading to<br>Land Standing Automated System (LSAS) will be assigned an activity<br>number by EDS and emailed back to the client along with a copy of<br>the application. The opportunity that will be provided by this<br>automated system will ensure that industry clients are provided with<br>efficient and consistent service.<br>See Also<br>Electronic Dispositions System |  |
|                                                                                                    |   |                                                                                                    |  |

The three Help function, located at the top of the page is "Contact Us", "EDS Website" and "Help".

- Selecting 'Contact Us' will generate an email to <u>EDS.support@gov.ab.ca</u> where you can indicate any questions or comments.
- Selecting 'EDS Website' will forward you to the EDS website where you can browse information available.
- Selecting 'Help' will launch the EDS Online Help.

The Online Help will show a number of topics are displayed.

To print any topic right click your mouse and select print.

For information on Electronic Disposition System, go to <u>srd.alberta.ca</u> and search for EDS.

http://srd.alberta.ca/FormsOnlineServices/IndustryOnlineServices/ElectronicDispositionSystem/EDSFAQ.asp <u>x</u>

## 3. Reclamation Certificate Application Submissions Screens

## 3.1 Client ID Search

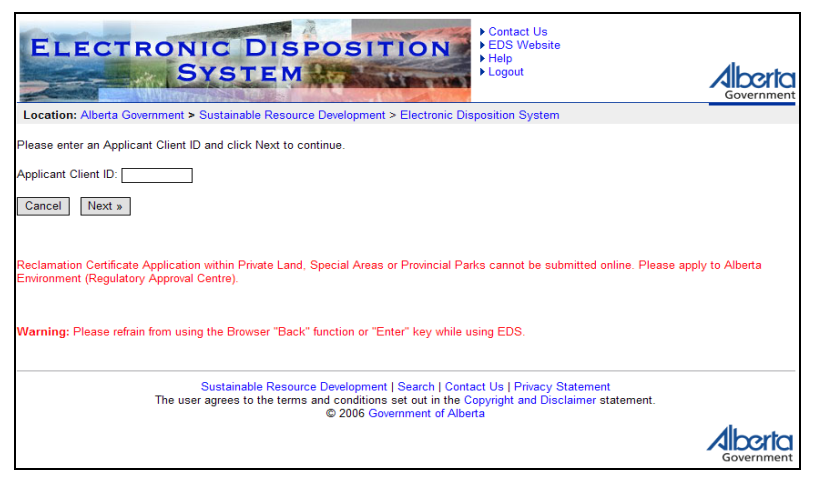

| The following table lists all elements available on this screen: |            |                                                                                                    |  |
|------------------------------------------------------------------|------------|----------------------------------------------------------------------------------------------------|--|
| Field or button name                                             | Properties | Name/Remarks                                                                                                    |  |
| Applicant Client ID                                              | TEXT       | APPLICANT CLIENT ID                                                                                                    |  |
|                                                                  | ENTRY, M   | This is the pre-assigned ID used to identify the applicant                                                              |  |
| Cancel                                                           | BUTTON     | CANCEL                                                                                                    |  |
|                                                                  |            | Clicking this button will cancel the service and return to the                                                          |  |
|                                                                  |            | Industry Client menu                                                                                                    |  |
| Next                                                             | BUTTON     | NEXT                                                                                                    |  |
|                                                                  |            | Clicking this button will trigger a validation of the APPLICANT                                                         |  |
|                                                                  |            | CLIENT ID. If valid, the Client Search Results screen will be displayed. If not valid an error screen will be displayed |  |
| Label in red                                                     | TEXT       | TEXT                                                                                                    |  |
| Laber III fed                                                    | ILAI       | A notice that states: "Peolomation Cartificate Application                                                              |  |
|                                                                  |            | within Private L and Special Areas or Provincial Parks cannot                                                           |  |
|                                                                  |            | be submitted online. Please apply to Alberta Environment                                                                |  |
|                                                                  |            | (Regulatory Approval Centre)."                                                                                          |  |
| Legend: M :                                                      | Manda      | tory field                                                                                                    |  |
| 0 :                                                              | Option     | al field                                                                                                    |  |

Client Search Screen Components

## Error message will display

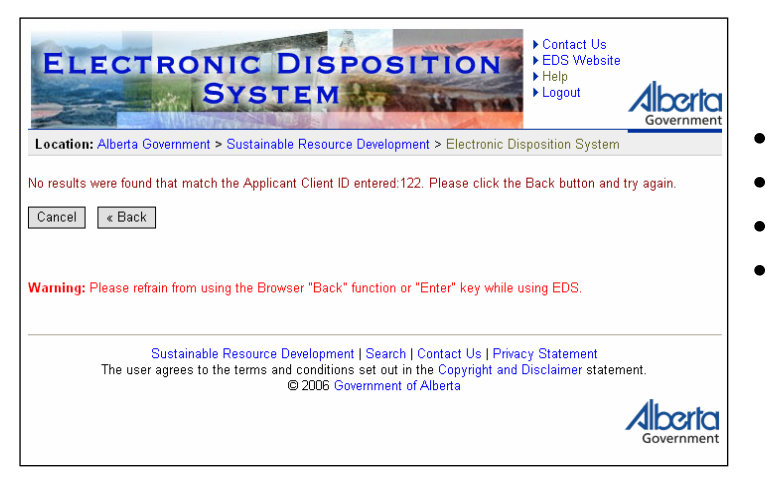

- Client ID entered must be 10-digit number
- Client ID must match LSAS record
- Client ID must be valid and active
- Client ID cannot be of type "Mineral"
- Client ID entered is not validated against the stakeholder name

## 3.2 Client Search Results and "Add Disposition" Form

#### 3.2.1 Client Search Results

| ELECTRONIC DISPOSITION<br>SYSTEM                                                                                                    |                                              |                                        |  |  |
|----------------------------------------------------------------------------------------------------|----------------------------------------------|----------------------------------------|--|--|
| Location: Alberta Gov                                                                                                    | ernment > Sustainable Resource Development > | Electronic Disposition System          |  |  |
|                                                                                                    | Request For Reclamatio                       | n Certificate                          |  |  |
| Client ID:                                                                                                    | 8060811001                                   |                                        |  |  |
| Applicant:                                                                                                    | YAP, SHARON                                  | Digital Baply:                         |  |  |
| Address:                                                                                                    | 9915 108 ST FLOOR 2                          | Forward copy of Application Request to |  |  |
| City:                                                                                                    | EDMONTON                                     | Email Address:                         |  |  |
| Province/State:                                                                                                    | Alberta                                      | krystian.staniszewski@gov.ab.ca        |  |  |
| Postal/ZIP:                                                                                                    | T5K 2G8                                      |                                        |  |  |
| Country:                                                                                                    | CANADA                                       |                                        |  |  |
| Contact:                                                                                                    | Staniszewski, Krystian                       |                                        |  |  |
| Company:                                                                                                    | YAP, SHARON                                  |                                        |  |  |
| Address:                                                                                                    | 9915 108 ST FLOOR 2                          |                                        |  |  |
| City:                                                                                                    | EDMONTON                                     |                                        |  |  |
| Province:                                                                                                    | Alberta                                      |                                        |  |  |
| Postal Code:                                                                                                    | T5K 2G8                                      |                                        |  |  |
| Country:                                                                                                    | CANADA                                       |                                        |  |  |
| Email Address:                                                                                                    | krystian.staniszewski@gov.ab.ca              |                                        |  |  |
| Add Disposition                                                                                                    |                                              |                                        |  |  |
| Request Package:<br>Application Package including the application form and all applicable schedules. (Check boxes below of<br>those schedules include) |                                              |                                        |  |  |
| Schedule One Schedule Two Schedule Three                                                                                                    |                                              |                                        |  |  |
| Concequie Four                                                                                                    |                                              |                                        |  |  |
|                                                                                                    |                                              |                                        |  |  |
| Back Next»                                                                                                    |                                              |                                        |  |  |

#### **Client Search Results Screen Components**

The following table lists all elements available on this screen:

| Field or button name | Properties      | Name/Remarks                                                                                        |
|----------------------|-----------------|----------------------------------------------------------------------------------------------------|
| Applicant Client ID  | DISPLAY<br>ONLY | APPLICANT CLIENT ID<br>This is the APPLICANT CLIENT ID specified on the previous<br>screen.         |
| Organization Name    | DISPLAY<br>ONLY | ORGANIZATION NAME<br>This is the name of the applicant organization.                                |
| Address              | DISPLAY<br>ONLY | ADDRESS<br>This is the street address of the organization.                                          |
| City                 | DISPLAY<br>ONLY | CITY<br>This is the city associated with the address of the organization.                           |
| Province/State       | DISPLAY<br>ONLY | PROVINCE/STATE<br>This is the province or state associated with the address of the<br>organization. |
| Postal/Zip           | DISPLAY<br>ONLY | POSTAL/ZIP<br>This is the postal or zip code associated with the address of the<br>organization.    |
| Country              | DISPLAY<br>ONLY | COUNTRY<br>This is the country associated with the address of the                                   |

| Field or button name        | Properties | Name/Remarks                                                                                                    |
|-----------------------------|------------|----------------------------------------------------------------------------------------------------|
|                             |            | organization.                                                                                                    |
|                             |            |                                                                                                    |
| Contact                     | DISPLAY    | CONTACT                                                                                                    |
|                             | UNL I      | This is the name of the contact person applying for the reclamation certificate                                                                                                    |
| Email Address               | DISPLAY    | EMAIL ADDRESS                                                                                                    |
|                             | ONLY       | This is the email address of the contact person applying for the reclamation certificate                                                                                                    |
| Digital Reply Email         | TEXTBOX    | DIGITAL REPLY EMAIL ADDRESS                                                                                                    |
| Address                     |            | This is the email address where a confirmation email will be<br>sent once a request for a reclamation certificate has been<br>submitted.                                                          |
| Back                        | BUTTON     | Васк                                                                                                    |
|                             |            | Clicking this button triggers a return to the Client Search screen.                                                                                                    |
| Next                        | BUTTON     | NEXT                                                                                                    |
|                             |            | Clicking this button will trigger a validation of the APPLICANT<br>CLIENT ID. If valid, the Applicant Search Result screen will be<br>displayed. If not valid, an error screen will be displayed. |
| Legend: M : Mandatory field |            |                                                                                                    |

Mandatory field M: 0

Optional field :

#### 3.2.2 "Add Disposition" Form

On the same page as the client search results, below the client search results, there is a button called "Add Disposition". On clicking the button, the client gets a form where the activity number, type, and associated facilities can be specified.

|                      | <b>Request For Reclamation</b>                        | Certificate                                       |  |  |
|----------------------|-------------------------------------------------------|---------------------------------------------------|--|--|
|                      |                                                       |                                                   |  |  |
| Client ID:           | 2020211001                                            |                                                   |  |  |
| Applicant:           |                                                       |                                                   |  |  |
| Address:             | 9915 108 ST ELOOP 2                                   | Digital Reply:                                    |  |  |
| City:                | EDMONTON                                              | Forward copy of Application Request to            |  |  |
| Province/State:      | Alberta                                               | Email Address.<br>krystian staniszewski@dov.ab.ca |  |  |
| Postal/ZIP:          | T5K 2G8                                               | Nysian.staniszewski@gov.ab.ca                     |  |  |
| Country:             | CANADA                                                |                                                   |  |  |
|                      | ·                                                     |                                                   |  |  |
| Contact:             | Staniszewski, Krystian                                |                                                   |  |  |
| Company:             | YAP, SHARON                                           |                                                   |  |  |
| Address:             | 9915 108 ST FLOOR 2                                   |                                                   |  |  |
| City:                | EDMONTON                                              |                                                   |  |  |
| Province:            | Alberta                                               |                                                   |  |  |
| Postal Code:         | T5K 2G8                                               |                                                   |  |  |
| Country:             | CANADA                                                |                                                   |  |  |
| Email Address:       | krystian.staniszewski@gov.ab.ca                       |                                                   |  |  |
|                      | 2                                                     |                                                   |  |  |
| Add Disposition      |                                                       |                                                   |  |  |
| Activity Number:     |                                                       |                                                   |  |  |
| Activity Type:       | Prepared Wellsite (Not Drilled) Oil Wellsite          | e                                                 |  |  |
|                      | Sweet Gas Wellsite Sour Gas Wellsite                  |                                                   |  |  |
|                      | D and A Wellsite Disposal Well                        |                                                   |  |  |
|                      | Oil Production Site Battery Site                      |                                                   |  |  |
|                      |                                                       |                                                   |  |  |
| Associated Facilitie | S: Campsite Borrow Site Remote Sump                   |                                                   |  |  |
|                      | Access Road                                           |                                                   |  |  |
|                      |                                                       | Del                                               |  |  |
|                      |                                                       |                                                   |  |  |
| Request Packag       | e:                                                    |                                                   |  |  |
| Application Pack     | age including the application form and all applicable | schedules. (Check boxes below of                  |  |  |
| those schedules      | include)                                              |                                                   |  |  |
| Schedule On          | e                                                     |                                                   |  |  |
| Schedule Tw          | 0                                                     |                                                   |  |  |
| Schedule Three       |                                                       |                                                   |  |  |
| Schedule Four        |                                                       |                                                   |  |  |
| Schedule Fiv         | e                                                     |                                                   |  |  |
|                      |                                                       |                                                   |  |  |
|                      | Back Next »                                           |                                                   |  |  |

#### "Add Disposition" Form Screen Components

The following table lists all elements available on this screen:

| Field or button name | Properties | Name/Remarks                                                                                                    |
|----------------------|------------|----------------------------------------------------------------------------------------------------|
| Disposition          |            |                                                                                                    |
| Add Disposition      | BUTTON     | ADD DISPOSITION<br>Clicking this button adds a form with the following fields.<br>Activity Number, Activity Type, Associated Facilities. Up to 3<br>such forms can be added, meaning that only one main and up to<br>two associated dispositions can be applied for per submission |

| Field or button name  | Properties                            | Name/Remarks                                                                                                    |  |
|-----------------------|---------------------------------------|----------------------------------------------------------------------------------------------------|--|
|                       |                                       | session.                                                                                                    |  |
| Activity Number       | TEXT<br>ENTRY                         | ACTIVITY NUMBER<br>The unique number associated with the surface disposition for<br>which a reclamation certificate is being sought |  |
| Activity Type         | CHECKBO<br>XES                        | ACTIVITY TYPE<br>The type of the surface disposition.                                                                               |  |
| Associated Facilities | CHECKBO<br>XES                        | ASSOCIATED FACILITIES<br>The associated facilities of the surface disposition.                                                      |  |
| Request Package       |                                       |                                                                                                    |  |
| Request Package       | CHECKBO<br>XES                        | REQUEST PACKAGE<br>Used to indicate which schedules are being included with the<br>reclamation certificate application.             |  |
| Legend: M<br>O        | : Mandatory field<br>: Optional field |                                                                                                    |  |

## 3.3 File Upload Attachment Screen

| ELECTRONIC I<br>Syst                                                                                                    | Contact Us<br>EDS Website<br>Help<br>Logout                           |  |  |  |
|----------------------------------------------------------------------------------------------------|-----------------------------------------------------------------------|--|--|--|
| Location: Alberta Government > Sustainab                                                                                                    | le Resource Development > Electronic Disposition System               |  |  |  |
| File Upload for I                                                                                                    | Request For Reclamation Certificate                                   |  |  |  |
|                                                                                                    |                                                                       |  |  |  |
| Please Upload the z                                                                                                    | ip file                                                               |  |  |  |
| Step 1: Click Brows                                                                                                    | e to select the file required for upload.                             |  |  |  |
| Step 2: Click the Up                                                                                                    | load button. A message will be displayed on the status of the Upload. |  |  |  |
| File:                                                                                                    | Browse                                                                |  |  |  |
|                                                                                                    | Status: Waiting for File Upload                                       |  |  |  |
| (Back) Next »                                                                                                    |                                                                       |  |  |  |
| Reclamation Certificate Application within Private Land, Special Areas or Provincial Parks cannot be submitted online. Please apply to Alberta Environment (Regulatory Approval Centre).                     |                                                                       |  |  |  |
| Sustainable Resource Development   Search   Contact Us   Privacy Statement<br>The user agrees to the terms and conditions set out in the Copyright and Disclaimer statement.<br>© 2006 Government of Alberta |                                                                       |  |  |  |
|                                                                                                    | Government                                                            |  |  |  |

#### File Upload Attachment Screen Components

The following table lists all elements available on this screen:

| Field or button name        | Properties | Name/Remarks                                                                                                    |
|-----------------------------|------------|----------------------------------------------------------------------------------------------------|
| Browse                      | BUTTON     | BROWSE                                                                                                    |
|                             |            | Clicking this button will invoke a dialogue to locate and select the required file.                                                |
| Upload                      | BUTTON     | UPLOAD                                                                                                    |
|                             |            | Clicking this button will initiate the file upload, and the user<br>will have to wait until it's indicated the Upload is complete. |
| Back                        | BUTTON     | Васк                                                                                                    |
|                             |            | Clicking this button will return to the previous screen.                                                                           |
| Next                        | BUTTON     | NEXT                                                                                                    |
|                             |            | Clicking this button will load the submission review / confirmation page.                                                          |
| Legend: M : Mandatory field |            |                                                                                                    |

O : Optional field

| ion: Alberta Govern | BYSTEM                                  | ment > Electronic Dispo  | Logout Gove                 |
|---------------------|-----------------------------------------|--------------------------|-----------------------------|
| Ion. Alberta Govern |                                         | nent > Electronic Dispo  | Sitton System               |
| Rec                 | uest For Reclamation                    | on Certificat            | e Confirm                   |
|                     |                                         |                          |                             |
| Clinet ID:          |                                         |                          |                             |
| Client ID:          | 060811001                               |                          |                             |
| Applicant:          | 7AP, SHARON                             |                          | Digital Daply:              |
| Address:            | 915 108 ST FLOOR 2                      |                          | Forward copy of Application |
| Drowings/States     | DMONTON                                 |                          | Request to Email Address:   |
| Province/state:     | Alberta                                 |                          | krystian.staniszewski@gov.a |
| Country:            | 5K 2G6                                  |                          |                             |
| country.            | ANADA                                   |                          | _                           |
| Contact:            | Staniszewski, Krystian                  |                          |                             |
| Company:            | YAP, SHARON                             |                          |                             |
| Address:            | 9915 108 ST FLOOR 2                     |                          |                             |
| City:               | EDMONTON                                |                          |                             |
| Province:           | Alberta                                 |                          |                             |
| Postal Code:        | T5K 2G8                                 |                          |                             |
| Country:            | CANADA                                  |                          |                             |
| Email Address:      | krystian.staniszewski@gov.ab.ca         |                          |                             |
|                     |                                         |                          | _                           |
| D                   | sposition                               |                          |                             |
| tivity Number:      | Prepared Wellsite (Not Drilled)         |                          |                             |
| sociated Facilities | Campsite                                |                          |                             |
|                     |                                         |                          |                             |
| Designed Deslars    |                                         |                          | -                           |
| Application Package | Ige includes the application form and a | II applicable schedules. |                             |
| Schedule One:       | Y                                       |                          |                             |
| Schedule Two:       | N                                       |                          |                             |
| Schedule Three:     | N                                       |                          |                             |
| Schedule Four:      | Ν                                       |                          |                             |
| Schedule Five:      | Ν                                       |                          |                             |
| Upload File: test   | zip                                     |                          |                             |
|                     |                                         |                          |                             |

## 3.4 Submission Review / Confirmation

#### Submission Review Screen Components

The following table lists all elements available on this screen:

| Field or button name                             | Properties      | Name/Remarks                                                                                                    |
|--------------------------------------------------|-----------------|----------------------------------------------------------------------------------------------------|
| Fields "Client ID"<br>through "Email<br>Address" | TEXT<br>FIELDS  | SEE SECTION 3.2.1<br>See section 3.2.1                                                                                                    |
| Disposition                                      | TEXT<br>FIELD   | DISPOSITION<br>The portion of the page listing the dispositions (or activities)<br>and their respective activity types and associated facilities for<br>which a reclamation certificate is being sought – as entered on<br>the form described in section 3.2.2. |
| Activity Number                                  | TEXT<br>FIELD   | ACTIVITY NUMBER<br>The unique number associated with the surface disposition for<br>which a reclamation certificate is being sought – as entered on<br>the form described in section 3.2.2.                                                                     |
| Activity Type                                    | TEXT<br>FIELD   | ACTIVITY TYPE<br>The activity type – as entered in the form described in section 3.2.2.                                                                                                    |
| Associated Facilities                            | TEXT<br>FIELD   | ASSOCIATED FACILITIES<br>The facilities associated with the disposition – as entered in the<br>form described in section 3.2.2.                                                                                                    |
| Request Package                                  | TEXT<br>FIELD   | REQUEST PACKAGE<br>The portion of the page listing and indicating for which<br>schedules checkboxes were checked and for which they<br>weren't.                                                                                                    |
| Schedule One through<br>Schedule Five            | TEXT<br>FIELD   | SCHEDULE ONE (TWO,, FIVE)<br>The text fields show, one by one, which schedules were<br>checked and which were not – as entered in the form described<br>in section 3.2.2.                                                                                       |
| Upload File                                      | TEXT<br>FIELD   | UPLOAD FILE<br>The field shows the name of the zip file being submitted.                                                                                                    |
| Application Fee                                  | TEXT<br>FIELD   | APPLICATION FEE<br>The field shows the application fee the client is being charged<br>(once they click the PaybyCreditCard button and successfully<br>complete the payment).                                                                                    |
| Back                                             | BUTTON          | BACK<br>Button that allows the client to go back to the previous screen.                                                                                                    |
| Cancel                                           | BUTTON          | CANCEL<br>Button that allows the client to cancel and return to the main<br>EDS menu.                                                                                                    |
| PaybyCreditCard                                  | BUTTON          | PAYBYCREDITCARD<br>Button that redirects the client to the Eigendev/Mirapay site,<br>using which the client will be able to electronically pay for the<br>submission.                                                                                           |
| Legend: M :<br>O :                               | Manda<br>Option | itory field<br>pal field                                                                                                    |

### 3.5 TD Secure Credit Card Payment Screen

| Government of Alb                     | erta 🔲                              | Using this Site Contact Us |
|---------------------------------------|-------------------------------------|----------------------------|
|                                       |                                     | Search                     |
| Alberta.ca > Online Pavment           |                                     |                            |
| Alberta                               | Complete your Online Payment        |                            |
| Freedom To Create. Spirit To Achieve. | Account SRDLOSUAT is in test mode   |                            |
|                                       | Payment Information                 |                            |
|                                       | Invoice/Order Number: 1956          |                            |
|                                       | Amount: \$700.00 CAD                |                            |
|                                       | Name on card:                       |                            |
|                                       | Credit Card Type: VISA              |                            |
|                                       | Credit Card Number:                 |                            |
|                                       | Expiration Date: 01 🗸 / 2011 🗸      |                            |
|                                       | Credit Card CVD: What's this?       |                            |
|                                       | Comments                            |                            |
|                                       |                                     |                            |
|                                       | <u>v</u>                            |                            |
|                                       |                                     |                            |
|                                       | Cancel Payment Submit Payment       |                            |
|                                       |                                     |                            |
|                                       |                                     |                            |
|                                       |                                     |                            |
| Albertan                              | © 1995 - 2011 Government of Alberta |                            |

#### MiraPay Secure Credit Card Payment Screen Components

| The following | table lists | all elements | available on | this screen: |
|---------------|-------------|--------------|--------------|--------------|
|---------------|-------------|--------------|--------------|--------------|

| Field or button name | Properties | Name/Remarks                                                     |
|----------------------|------------|------------------------------------------------------------------|
| Invoice/Order Number | TEXT       | INVOICE/ORDER NUMBER                                             |
|                      | FIELD      | The merchant that is receiving the payment.                      |
| Amount               | TEXT       | Amount                                                           |
|                      | FIELD      | The amount the client is being charged for their application.    |
| Name on card         | TEXT       | NAME ON CARD                                                     |
|                      | ENTRY      | The client's name.                                               |
|                      | BOX        |                                                                  |
| Credit Card Type     | DROP-      | CREDIT CARD TYPE                                                 |
|                      | DOWN       | The credit card type which will be processed for the application |
|                      | MENU       | fee.                                                             |
| Credit Card Number   | TEXT       | CREDIT CARD NUMBER                                               |

| Field or button name | Properties            | Name/Remarks                                                                                                    |
|----------------------|-----------------------|----------------------------------------------------------------------------------------------------|
|                      | ENTRY<br>BOX          | The credit card number which will be processed for the application fee.                                                                                                    |
| Expiry Date          | DROP-<br>DOWN<br>MENU | EXPIRY DATE<br>The expiry date for the credit card.                                                                                                    |
| Credit Card CVD      | TEXT<br>ENTRY<br>BOX  | CREDIT CARD CVD<br>The 3-digit security number located on the back of the card.                                                                                                    |
| Submit Payment       | BUTTON                | SUBMIT PAYMENT<br>On pressing the button the system will attempt to process the<br>payment and the client will be redirected to either an<br>"Approved" page if successful or "Declined" page if not<br>successful. |
| Cancel Payment       | BUTTON                | CANCEL PAYMENT<br>This allows the client to cancel the payment.                                                                                                    |
| Legend: M :          | Manda                 | tory field                                                                                                    |

O : Optional field

## 3.6 Payment Success and Failure Screens

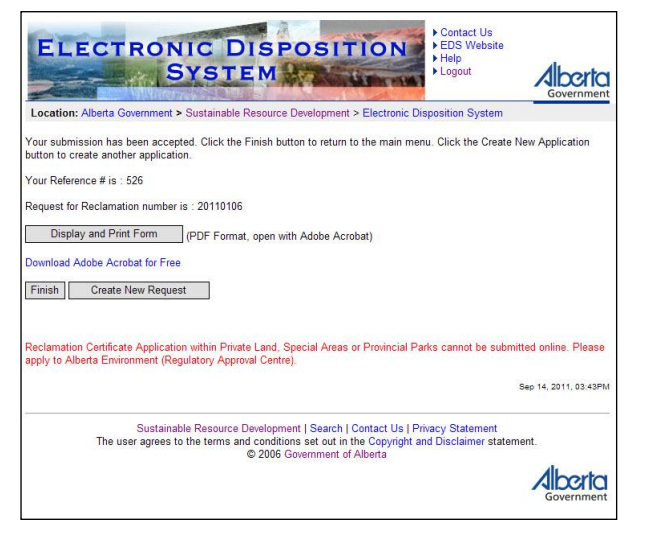

#### MiraPay Success and Failure Screen Components

See sections 3.4 and 3.7 for the tables listing all the elements on the above screens.

| Client ID:                                                                                                    |                                                                                       | ave. I                                                    |
|----------------------------------------------------------------------------------------------------|---------------------------------------------------------------------------------------|-----------------------------------------------------------|
|                                                                                                    | 8057071001                                                                            |                                                           |
| Applicant:                                                                                                    | PETERSON, PAULINE                                                                     | Digital Reply:                                            |
| Address:                                                                                                    | 9915 108 ST FLOOR 2                                                                   | Forward copy of Application                               |
| City:                                                                                                    | EDMONTON                                                                              | Request to Email Address:<br>krystian staniszewski@gov.ab |
| Province/State:                                                                                                    | Alberta                                                                               | n johan atamazan an aggar as                              |
| Postal/ZIP:                                                                                                    | T5K 2G8                                                                               |                                                           |
| Country:                                                                                                    | CANADA                                                                                |                                                           |
| Contact:                                                                                                    | Krystian Staniszewski                                                                 |                                                           |
| Company:                                                                                                    | PETERSON, PAULINE                                                                     |                                                           |
| Address:                                                                                                    | 9915 108 ST FLOOR 2                                                                   |                                                           |
| City:                                                                                                    | EDMONTON                                                                              |                                                           |
| Province:                                                                                                    | Alberta                                                                               |                                                           |
| Postal Code:                                                                                                    | T5K 2G8                                                                               |                                                           |
| Country:                                                                                                    | CANADA                                                                                |                                                           |
| Email Address:                                                                                                    | krystian.staniszewski@gov.ab.ca                                                       |                                                           |
|                                                                                                    |                                                                                       |                                                           |
| Disposition                                                                                                    | 100070001                                                                             |                                                           |
| Activity Type:                                                                                                    | Campsite                                                                              |                                                           |
| Associated Facilities                                                                                                    |                                                                                       |                                                           |
|                                                                                                    |                                                                                       |                                                           |
|                                                                                                    |                                                                                       |                                                           |
|                                                                                                    |                                                                                       |                                                           |
| Request Packag<br>Application Pac                                                                                         | je:<br>(age includes the application form and all applicat                            | ble schedules.                                            |
| Request Packag<br>Application Pac<br>Schedule One:                                                                        | je:<br>kage includes the application form and all applicat<br>Y                       | ble schedules.                                            |
| Request Packag<br>Application Pac<br>Schedule One:<br>Schedule Two:                                                       | je:<br>kage includes the application form and all applicat<br>Y<br>N                  | ble schedules.                                            |
| Request Packag<br>Application Pac<br>Schedule One:<br>Schedule Two:<br>Schedule Three                                     | je:<br>cage includes the application form and all applicat<br>Y<br>N<br>c: N          | ble schedules.                                            |
| Request Packag<br>Application Pac<br>Schedule One:<br>Schedule Three<br>Schedule Three<br>Schedule Four:                  | ie:<br>cage includes the application form and all applicat<br>Y<br>N<br>c N<br>N      | ble schedules.                                            |
| Request Packag<br>Application Pac<br>Schedule One:<br>Schedule Two:<br>Schedule Three<br>Schedule Four<br>Schedule Five:  | ie:<br>cage includes the application form and all applicat<br>Y<br>N<br>c N<br>N<br>N | ole schedules.                                            |
| Request Packa<br>Application Pac<br>Schedule Twe:<br>Schedule Twe:<br>Schedule Four<br>Schedule Five:<br>Upload File: te: | ee<br>cage includes the application form and all applicat<br>Y<br>N<br>N<br>N<br>N    | ole schedules.                                            |

| 3.7 | Successful | Reclamation | Submission Screen |  |
|-----|------------|-------------|-------------------|--|
|-----|------------|-------------|-------------------|--|

| ELECTRONIC DISPOSITION       • Contact Us         EDS Website       • EDS Website         • Help       • Logout         Location: Alberta Government > Sustainable Resource Development > Electronic Disposition System |
|----------------------------------------------------------------------------------------------------|
| Your submission has been accepted. Click the Finish button to return to the main menu. Click the Create New Application button to create another application.                                                           |
| Your Reference # is : 125                                                                                                    |
| Request for Reclamation number is : 20080072                                                                                                    |
| Display and Print Form (PDF Format, open with Adobe Acrobat)                                                                                                    |
| Download Adobe Acrobat for Free                                                                                                    |
| Finish Create New Request                                                                                                    |
| Reclamation Certificate Application within Private Land, Special Areas or Provincial Parks cannot be submitted online. Please apply to<br>Alberta Environment (Regulatory Approval Centre).                             |
| Sustainable Resource Development   Search   Contact Us   Privacy Statement<br>The user agrees to the terms and conditions set out in the Copyright and Disclaimer statement.<br>© 2006 Government of Alberta            |
| Government                                                                                                    |

Successful Reclamation Submission Screen Components

| Field or button name   | Properties | Name/Remarks                                                                                                    |
|------------------------|------------|----------------------------------------------------------------------------------------------------|
| Display and Print Form | BUTTON     | DISPLAY AND PRINT FORM                                                                                                    |
|                        |            | Clicking the button downloads the reclamation certificate application form in PDF format.                                                           |
| Finish                 | BUTTON     | FINISH                                                                                                    |
|                        |            | Clicking the finish button redirects the client to the main EDS menu.                                                                               |
| Create New Request     | BUTTON     | CREATE NEW REQUEST                                                                                                    |
|                        |            | Allows the client to go directly to the reclamation certificate<br>application page to apply for reclamation certificates for more<br>dispositions. |

The following table lists all elements available on this screen:

| Legend: | M | : | Mandatory field |
|---------|---|---|-----------------|
|         | 0 | : | Optional field  |

## 4. Using EDS to submit a reclamation certificate application

Before you can use EDS to submit a reclamation certificate application, all of the below conditions must be met. In most cases the conditions will be met, but on the off chance that they're not, here are some tips:

- 1. Check that cookies are enabled in Internet Explorer. This is how you enable them for Internet Explorer 6.0 or greater:
  - a. Select "Internet Options" from the Tools menu.
  - b. Click on the "Privacy" tab.

- c. Click the "Default" button under "Settings" (if it's grayed out it means cookies are already enabled).
- d. Click "OK"
- 2. Check that Java is installed: java.com. And if it isn't, install it from: java.com.
- 3. Enable JavaScript if it isn't already enabled:
  - a. Click "Internet Options" from the Tools menu.
  - b. Click on the "Security" tab.
  - c. Click the "Custom Level" button.
  - d. Enable "Active scripting" under the "Scripting" section.
  - e. Confirm that you want to change the security settings for the zone by clicking "Yes" if you get a warning.
  - f. Click "OK"
- 4. Check that your browser has 128 bit encryption. To check Internet Explorer, click the "Help" menu and then "About Internet Explorer". Look for a line that says "Cipher Strength: 128-bit". If you don't have it, upgrade Internet Explorer to a newer version: <u>microsoft.com</u>

And here are the steps required for submitting a reclamation certificate application:

- 1. Open up Internet Explorer and surf to <u>https://securexnet.env.gov.ab.ca/eds\_login.html</u> and click the "**the Electronic Disposition System**" link. A new window opens.
- 2. Enter in your SecureXNET username (it should have the format john.smith first name, a period, and last name) and your password, choose "GOA Client" for Account Type and click Login. You're redirected to the EDS login screen.
- 3. Enter in your EDS username (it usually has the format jsmith first letter of first name and last name) and password. You're logged in and looking at a menu with the third link being "**3. Reclamation Certificate Application Submissions**".
- 4. Click the link mentioned above in step 3: "3. Reclamation Certificate Application Submissions".
- 5. Enter in the **Applicant Client ID** and click Next. You're redirected to the "**Request for Reclamation Certificate**" page.
- 6. Check the email address field (to the right of the Client ID address table) that it is the correct one. If not, change it. An email acknowledging your submission as well as a payment receipt will be sent to that email address.
- 7. Below the Client ID Address tables there is an "Add Disposition" button. Click it and enter in the activity number, select its type and associated facilities using the provided checkboxes. (Repeat up to 2 more times if you're applying for a reclamation certificate for 3 dispositions.)
- 8. Check the checkboxes below the disposition form(s) to indicate which schedules you're including with your application.
- 9. Click **Next**. You're redirected to a File Upload page. Here you're able to upload your zipped files pertaining to the RC application. If this is your first time using EDS to submit an RC application, you'll have to install an ActiveX control.
- 10. If you don't have to ActiveX control installed, click the yellow bar just above the EDS page inside Internet Explorer. Now click Install ActiveX control.
- 11. After the ActiveX control is installed, and the upload applet starts up, click the **Browse** button and navigate to and double-click your zipped submission files.
- 12. Click Upload and wait for the status to say Upload is complete!.
- 13. Click **Next**. You're redirected to the confirmation page. Check over the information to make sure everything is alright.

- 14. Click PaybyCreditCard. You're redirected to EigenDev's MiraPay site.
- 15. Enter in your Credit Card Number and Expiry Date.
- 16. Click Complete Payment. You're redirected to either an "Approved" or "Declined" page.
- 17. Click **Close Window**. Back in EDS you're either seeing the message "Your submission has been accepted" or still the review/confirmation page informing you that the submission/transaction wasn't successfully processed.
- 18. Either click **Finish**, **Display and Print Form**, or **Create New Request** if you've successfully submitted, or resubmit and correct the credit card number and/or expiry date if the payment didn't succeed.

## 5. Getting Support

If there are any problems with the SecureXNET login contact the GoA help at 780-427-4357 and select option 1.

#### **EDS Support Team**

Phone enquiries regarding login accounts/passwords or system problems should be directed to: Alex Crosland – (780) 415-4609 Sharon Yap – (780) 422-2518 Raquel Penedo – (780) 415-4613 Krystian Staniszewski – (780) 644-1862 Pauline Peterson, Team Lead – (780) 415-4612 Lands Division Reception – (780) 427-3570

## System and Documentation Feedback

Please send any feedback or suggestions to eds.support@gov.ab.ca.

## Appendix - A – Reclamation Certificate Application Submission PDF Form

| Reference Number:      | 86                            |  |
|------------------------|-------------------------------|--|
| Application Number:    | 20080033                      |  |
| Client ID              | 8060811001                    |  |
| Applicant              | YAP, SHARON                   |  |
| Address                | 9915 108 ST FLOOR 2           |  |
| City                   | EDMONTON                      |  |
| Province               | Alberta                       |  |
| Postal Code            | T5K 2G8                       |  |
| Country                | CANADA                        |  |
| Forward Email          | karen.scott@gov.ab.ca         |  |
| Contact                | Scott, Karen                  |  |
| Company                | YAP, SHARON                   |  |
| Address:               | 9915 108 ST FLOOR 2           |  |
| City                   | EDMONTON                      |  |
| Province               | Alberta                       |  |
| Postal Code:           | T5K 2G8                       |  |
| Country:               | CANADA                        |  |
| Email Address:         | karen.scott@gov.ab.ca         |  |
| Dispositions:          |                               |  |
| Activity Number:       | PLA001234                     |  |
| Activity Type:         | Other EUB Facility (Describe) |  |
| Associated Facilities: | other                         |  |
| Request Package:       |                               |  |
| Schedule One:          | Y                             |  |
| Schedule Two:          | И                             |  |
| Schedule Three:        | И                             |  |
| Schedule Four:         | И                             |  |
| Schedule Five:         | Y                             |  |
| upload file:           | New Folder 102MB.zip          |  |

## Appendix - B – Reclamation Certificate Application Submission Payment Email Receipt

```
Subject: SRD Reclamation Certificate Application Internet Purchase UAT
This is a credit card receipt for an internet transaction made from: SRD
Application For Reclamation Certificate (UAT)
Order Date: 9/14/2011 3:42:47 PM
Invoice Number: 1957
Bank Auth Number: TEST
                    700.00 CAD
Amount:
Transaction ID: 10000101
Transaction Source: Internet Orders
Name on Card: Name On Card
Card Type:
                 Visa
Email Address: client@company.com
CLIENT INFORMATION:
Name:
SRD INFORMATION:
 Online Address:
http://www.srd.alberta.ca/FormsOnlineServices/Forms/LandsForms/
 Merchant Name: GOA Lands Online Services UAT
COMMENTS:
```

#### Appendix - C Reclamation Certificate Application Submission Confirmation Email

Subject: EDS Reclamation Application 20110106 Submitted for LOC070001 Attachments: 20110106.pdf (3 KB) The Reclamation Application has been received in EDS. The application will be reviewed by Sustainable Resource Development (SRD) staff. Reclamation Application Number is 20110106 Disposition: LOC070001 This message is generated by Electronic Disposition System (EDS) on 2011.09.14 at 15:43:04 Please do not reply to this message.